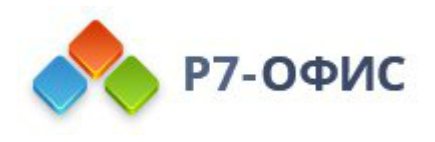

# Инструкция по запуску Docker-контейнеров Корпоративный сервер 2024. Установка Docker на примерах ОС Астра Орел 1.7.5, РЕД ОС 7.3.4, Альт Линукс 10.1

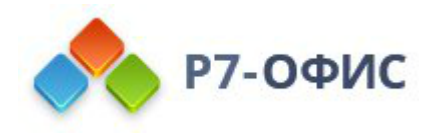

# Содержание

| Инструкция по запуску Docker-контейнеров Корпоративный сервер 2024  | 1 |
|---------------------------------------------------------------------|---|
| Содержание                                                          | 2 |
| Установка Docker Compose                                            | 3 |
| Шаг 1: Скачайте версию Docker Compose по ссылке                     | 3 |
| Шаг 2: Сделайте файл исполняемым                                    | 3 |
| Шаг 3: Проверьте установку, выполнив                                | 3 |
| Подготовка к запуску Docker-контейнеров Корпоративного сервера 2024 | 3 |
| Шаг 1: Настройка директорий и переменных окружения                  | 3 |
| Шаг 2: Настройка доменов                                            | 4 |
| Шаг 3: Установка SSL сертификатов                                   | 4 |
| Шаг 4: Запуск контейнеров                                           | 4 |
| Шаг 5: Панель администрирования                                     | 5 |
| Как получить wildcard SSL-сертификат для Nginx на Debian 12         | 5 |
| Шаг 1: Установите Certbot и плагин для Nginx                        | 5 |
| Установка Docker на примере ОС Астра Орел 1.7.5                     | 5 |
| Шаг 1: Обновите индекс пакетов и установите необходимые пакеты      | 5 |
| Шаг 2: Добавьте официальный GPG ключ Docker                         | 5 |
| Шаг 3: Добавьте репозиторий Docker в систему                        | 5 |
| Шаг 4: Установите Docker                                            | 6 |
| Шаг 5: Проверьте установку, запустив Docker                         | 6 |
| Установка Docker на примере РЕД ОС 7.3.4                            | 6 |
| Шаг 1: Обновите индекс пакетов                                      | 6 |
| Шаг 2: Установите Docker                                            | 6 |
| Шаг 3: Проверьте установку, запустив Docker                         | 7 |
| Установка Docker на примере Альт Линукс 10.1                        | 7 |
| Шаг 1: Обновите индекс пакетов                                      | 7 |
| Шаг 2: Установите Docker                                            | 7 |
| Шаг 3: Проверьте установку, запустив Docker                         | 8 |

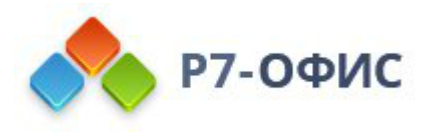

# Установка Docker Compose

С версии Docker Compose v2, его рекомендуется устанавливать как плагин Docker. Следуйте этим шагам:

Шаг 1: Скачайте версию Docker Compose по ссылке

sudo curl -L "https://github.com/docker/compose/releases/download/v2.10.2/docker-compose-\$(uname -s)-\$(uname -m)" -o /usr/local/bin/docker-compose

Шаг 2: Сделайте файл исполняемым

sudo chmod +x /usr/local/bin/docker-compose

Шаг 3: Проверьте установку, выполнив

docker-compose --version

Для добавления пользователю прав для запуска Docker Compose выполнить команду:

sudo usermod -aG docker \$USER

Где **\$USER** – текущий пользователь.

Подготовка к запуску Docker-контейнеров Корпоративного сервера 2024

Шаг 1: Настройка директорий и переменных окружения

Создайте папку cddisk и ds

Скопируйте в папку cddisk и распакуйте файл

tar -xzvf cddisk.tar.gz

В папку ds скопируйте и распакуйте файл

tar -xzvf ds.tar.gz

Откройте файлы .env.defaults и .env.overrides в папках cddisk и ds, соответственно и проверьте, что домены для каждого сервиса указаны корректно.

Также укажите в значение переменной r7\_API\_INTERNAL\_URL ip адрес сервера в файлах .env.defaults и .env.overrides папки **cddisk**.

Примеры переменных, на примере, fileshub.ru:

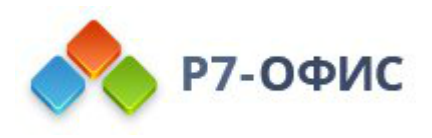

r7\_SITE\_DOMAIN=fileshub.ru r7\_CDDISK\_DOMAIN=cddisk.\${r7\_SITE\_DOMAIN} r7\_ADMIN\_DOMAIN=admin.\${r7\_SITE\_DOMAIN} r7\_API\_INTERNAL\_URL=http://192.168.27.240:38033

где

• **192.168.27.240** — это ір адрес сервера в локальной сети, не забудьте указать порт — :38033.

Для передачи настроек при запуске контейнеров, в папках **cddisk** и **ds** выполнить команду при каждом изменении конфигурации env.defaults и .env.overrides:

export \$(cat .env.defaults | xargs)

export \$(cat .env.overrides | xargs)

Шаг 2: Настройка доменов

#### Создание записей DNS:

• Для каждого домена, указанного в файле .env.defaults, создайте соответствующие DNS записи, которые указывают на IP-адреса вашего сервера или балансировщика нагрузки.

Шаг 3: Установка SSL сертификатов

#### Подготовка SSL сертификатов:

• Создайте в каталоге ds каталоги data/ssl командой

mkdir -p ds/data/ssl

Переименуйте Ваши wildcard SSL сертификаты соответственно в -fullchain.crt privkey.key и разместите в папке data/ssl/ на вашем сервере.

• Для каталога cddisk, переименованные wildcard SSL сертификаты соответственно в -fullchain.crt privkey.key разместите в папке data/ssl/ на вашем сервере.

Шаг 4: Запуск контейнеров

## Запуск контейнеров:

• Добавьте права на исполнение скриптам запуска

sudo chmod +x ./ds/\*.sh && sudo chmod +x ./cddisk/\*.sh

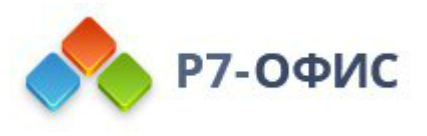

• Запустите проект с помощью скрипта ./start-project.sh. При необходимости остановите проект с помощью ./stop-project.sh.

Выполнение скрипта ./stop-project.sh – удаляет запущенные контейнеры, при необходимости выполните резервное копирование.

Шаг 5: Панель администрирования

- Откройте веб-браузер и введите адрес admin.\${r7\_SITE\_DOMAIN}, заменив \${r7\_SITE\_DOMAIN} на ваш домен, например, admin.fileshub.ru.
- Перейдите в меню активации модулей и активируйте необходимые модули, такие как почта, календарь и контакты.

# Как получить wildcard SSL-сертификат для Nginx на Debian 12

Шаг 1: Установите Certbot и плагин для Nginx

Certbot — это инструмент, который автоматически использует Let's Encrypt для создания и управления SSL-сертификатами. Установите его и соответствующий плагин для Nginx с помощью следующих команд:

sudo apt update

sudo apt install certbot python3-certbot-nginx

# Установка Docker на примере ОС Астра Орел 1.7.5

#### Шаг 1: Обновите индекс пакетов и установите необходимые пакеты

sudo apt update

sudo apt install apt-transport-https ca-certificates curl software-properties-common gnupg lsb-release

## Шаг 2: Добавьте официальный GPG ключ Docker

curl -fsSL https://download.docker.com/linux/debian/gpg | sudo gpg --dearmor -o /usr/share/keyrings/docker-archive-keyring.gpg

Шаг 3: Добавьте репозиторий Docker в систему

При установке на другой ОС обратите внимание на URL репозитория Docker. Возможно, потребуется вручную изменить URL репозитория на подходящий для Вашей ОС.

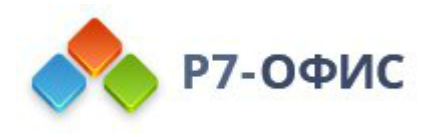

echo "deb [signed-by=/usr/share/keyrings/docker-archive-keyring.gpg] https://download.docker.com/linux/debian buster stable" | sudo tee /etc/apt/sources.list.d/docker.list

Шаг 4: Установите Docker

Обновите индекс пакетов:

sudo apt update

Для установки средства контейнеризации необходимо выполнить команду (потребуются права администратора):

sudo apt install docker-ce docker-ce-cli containerd.io

Шаг 5: Проверьте установку, запустив Docker

После успешной установки необходимо запустить сервис контейнеризации docker:

sudo systemctl start docker

и добавить его в автозагрузку:

sudo systemctl enable docker

Убедитесь, что сервис запущен, проверив статус запущенной службы:

systemctl status docker

В статусе должно быть отображено active (running).

Используйте приведенную ниже команду для запуска файла hello-world в docker: sudo docker run hello-world

После выполнения приведенной выше команды вы увидите сообщение с надписью hello-world, которое означает, что ваш docker успешно установлен.

# Установка Docker на примере РЕД ОС 7.3.4

Шаг 1: Обновите индекс пакетов

sudo dnf update

Шаг 2: Установите Docker

Для установки средства контейнеризации необходимо выполнить команду (потребуются права администратора):

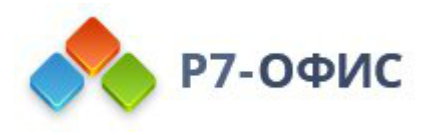

dnf install docker-ce docker-ce-cli

После успешной установки необходимо запустить сервис контейнеризации docker и добавить его в автозагрузку:

systemctl enable docker -- now

Шаг 3: Проверьте установку, запустив Docker

Убедитесь, что сервис запущен, проверив статус запущенной службы: systemctl status docker

В статусе должно быть отображено active (running).

Для получения информации об установленном docker выполните команду: docker info

При корректной настройке будет получен соответствующий ответ от сервиса Docker.

Используйте приведенную ниже команду для запуска файла hello-world в docker: sudo docker run hello-world

После выполнения приведенной выше команды вы увидите сообщение с надписью hello-world, которое означает, что ваш docker успешно установлен.

# Установка Docker на примере Альт Линукс 10.1

#### Шаг 1: Обновите индекс пакетов

sudo apt-get update

#### Шаг 2: Установите Docker

Установить docker можно следующей командой (потребуются права администратора):

apt-get install docker-engine

После успешной установки необходимо запустить сервис контейнеризации docker и добавить его в автозагрузку:

systemctl enable --now docker

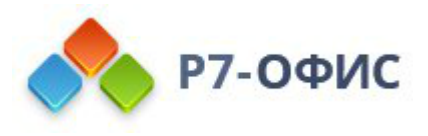

#### Шаг 3: Проверьте установку, запустив Docker

Убедитесь, что сервис запущен, проверив статус запущенной службы:

systemctl status docker

В статусе должно быть отображено active (running).

Для получения информации об установленном docker выполните команду:

docker info

При корректной настройке будет получен соответствующий ответ от сервиса Docker.

Используйте приведенную ниже команду для запуска файла hello-world в docker: sudo docker run hello-world

После выполнения приведенной выше команды вы увидите сообщение с надписью hello-world, которое означает, что ваш docker успешно установлен.